# Autenticación Web Externa Usando un Servidor RADIUS

## Contenido

Introducción **Prerequisites Requirements** Componentes Utilizados Diagrama de la red **Convenciones** Autenticación web externa Configurar la WLC Configuración del WLC para Cisco Secure ACS Configure el WLAN en el WLC para la autenticación Web Configure la información del servidor Web en el WLC Configuración de Cisco Secure ACS Configuración de la información del usuario en Cisco Secure ACS Configuración de la Información de WLC en Cisco Secure ACS Proceso de autenticación de cliente Configuración del Cliente Proceso de conexión del cliente Verificación Verificación de ACS Verificar WLC **Troubleshoot** Comandos para resolución de problemas Información Relacionada

## **Introducción**

Este documento explica cómo realizar la autenticación Web externa usando un servidor RADIUS externo.

## **Prerequisites**

### **Requirements**

Asegúrese de cumplir estos requisitos antes de intentar esta configuración:

Conocimiento básico de la configuración de Lightweight Access Points (LAP) y Cisco WLC

- Conocimiento de cómo configurar un servidor web externo
- Conocimiento de cómo configurar Cisco Secure ACS

### **Componentes Utilizados**

La información que contiene este documento se basa en las siguientes versiones de software y hardware.

- Controlador de LAN inalámbrica que ejecuta la versión de firmware 5.0.148.0
- LAP de la serie 1232 de Cisco
- Adaptador de cliente inalámbrico 802.11a/b/g de Cisco 3.6.0.61
- Servidor Web externo que aloja la página de inicio de sesión de autenticación Web
- Versión de Cisco Secure ACS que ejecuta la versión de firmware 4.1.1.24

La información que contiene este documento se creó a partir de los dispositivos en un ambiente de laboratorio específico. Todos los dispositivos que se utilizan en este documento se pusieron en funcionamiento con una configuración verificada (predeterminada). If your network is live, make sure that you understand the potential impact of any command.

### Diagrama de la red

En este documento, se utiliza esta configuración de red:

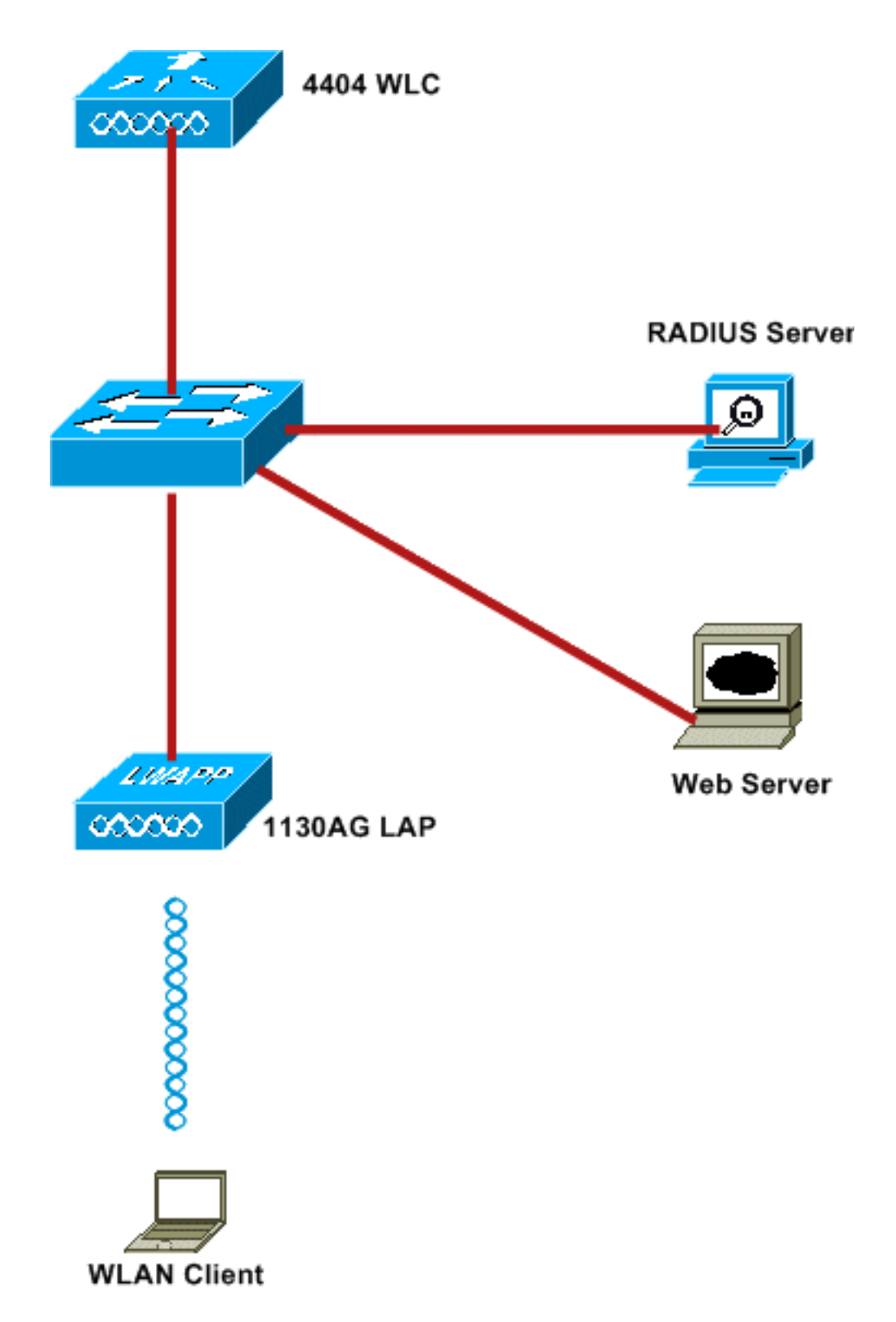

Las siguientes son direcciones IP usadas en este documento:

- El WLC utiliza la dirección IP 10.77.244.206
- El LAP se registra al WLC con la dirección IP 10.77.244.199
- El servidor web utiliza la dirección IP 10.77.244.210
- El servidor Cisco ACS utiliza la dirección IP 10.77.244.196
- El cliente recibe una dirección IP de la interfaz de administración asignada a la WLAN 10.77.244.208

**Convenciones** 

Consulte Convenciones de Consejos Técnicos de Cisco para obtener más información sobre las convenciones sobre documentos.

## Autenticación web externa

La autenticación Web es un mecanismo de autenticación de capa 3 que se utiliza para autenticar a los usuarios invitados para el acceso a Internet. Los usuarios autenticados mediante este proceso no podrán acceder a Internet hasta que completen correctamente el proceso de autenticación. Para obtener información completa sobre el proceso de autenticación web externa, lea la sección <u>Proceso de autenticación web externa</u> del documento <u>Ejemplo de configuración de autenticación web externa</u> con controladores de LAN inalámbrica.

En este documento, vemos un ejemplo de configuración, en el cual la autenticación web externa se realiza usando un servidor RADIUS externo.

## Configurar la WLC

En este documento, asumimos que el WLC ya está configurado y tiene un LAP registrado al WLC. Este documento asume además que el WLC se configura para el funcionamiento básico y que los LAPs se registran al WLC. Si usted es un nuevo usuario que intenta configurar el WLC para el funcionamiento básico con los LAPs, consulte <u>Registro ligero del AP (LAP) a un controlador del</u> <u>Wireless LAN (WLC)</u>. Para ver los LAPs que se registran al WLC, navegue hasta **Wireless > All APs**.

Una vez que el WLC se configura para el funcionamiento básico y tiene uno o más LAPs registrados para él, usted puede configurar el WLC para la autenticación Web externa usando un servidor Web externo. En nuestro ejemplo, estamos utilizando una versión 4.1.1.24 de Cisco Secure ACS como servidor RADIUS. En primer lugar, configuraremos el WLC para este servidor RADIUS y luego buscaremos la configuración requerida en Cisco Secure ACS para esta configuración.

### Configuración del WLC para Cisco Secure ACS

Realice estos pasos para agregar el servidor RADIUS en el WLC:

- 1. Desde la GUI del WLC, haga clic en el menú SECURITY.
- 2. En el menú AAA, navegue hasta el submenú Radius > Authentication.
- 3. Haga clic en **Nuevo**, e ingrese la dirección IP del servidor RADIUS. En este ejemplo, la dirección IP del servidor es *10.77.244.196*.
- 4. Introduzca el secreto compartido en el WLC. El secreto compartido debe configurarse igual en el WLC.
- 5. Elija **ASCII** o **Hex** para Shared Secret Format. El mismo formato debe ser elegido en el WLC.
- 6. 1812 es el número de puerto utilizado para la autenticación RADIUS.
- 7. Asegúrese de que la opción Estado del servidor está establecida en Habilitado.
- 8. Marque la casilla Network User **Enable** para autenticar a los usuarios de la red.
- 9. Haga clic en Apply (Aplicar).

| li.ili.<br>cisco                                                                           | MONITOR WLANS CON                           | TROLLER WIRELESS SECURITY MANAGEMENT COMMANDS HELP                            |
|--------------------------------------------------------------------------------------------|---------------------------------------------|-------------------------------------------------------------------------------|
| Security                                                                                   | RADIUS Authentication                       | n Servers > New                                                               |
| <ul> <li>▼ AAA<br/>General</li> <li>▼ RADIUS<br/>Authentication</li> </ul>                 | Server Index (Priority)<br>Server IPAddress | 2 •                                                                           |
| Accounting<br>Fallback<br>TACACS+<br>LDAP                                                  | Shared Secret Format                        | ASCII 💌                                                                       |
| Local Net Users<br>MAC Filtering<br>Disabled Clients<br>User Login Policies<br>AP Policies | Shared Secret<br>Confirm Shared<br>Secret   | •••••                                                                         |
| ▶ Local EAP                                                                                | Key Wrap                                    | (Designed for FIPS customers and requires a key wrap compliant RADIUS server) |
| <ul> <li>Priority Order</li> <li>Access Control Lists</li> </ul>                           | Port Number                                 | 1812                                                                          |
| Wireless Protection     Policies                                                           | Server Status                               | Enabled 💙                                                                     |
| ▶ Web Auth                                                                                 | Support for RFC 3576                        | Enabled 👻                                                                     |
| Advanced                                                                                   | Server Timeout                              | 2 seconds                                                                     |
|                                                                                            | Network User                                | ☑ Enable                                                                      |
|                                                                                            | Management                                  | Enable                                                                        |
|                                                                                            | IPSec                                       | Enable                                                                        |

### Configure el WLAN en el WLC para la autenticación Web

El siguiente paso es configurar el WLAN para la autenticación Web en el WLC. Realice estos pasos para configurar el WLAN en el WLC:

- 1. Haga clic en el menú WLANs de la GUI del controlador y elija New.
- 2. Elija WLAN para Type.

 Ingrese un nombre de perfil y un SSID de WLAN de su elección, y haga clic en Apply.Nota: El SSID de WLAN distingue entre mayúsculas y minúsculas.

| ululu<br>cisco   | MONITOR WLANS |       | WIRELESS | SECURITY | MANAGEMENT |
|------------------|---------------|-------|----------|----------|------------|
| WLANs            | WLANs > New   |       |          |          |            |
| ▼ WLANS<br>WLANS | Туре          | WLAN  | ~        |          |            |
| Advanced         | Profile Name  | WLAN1 |          |          |            |
|                  | WLAN SSID     | WLAN1 |          |          |            |
|                  |               |       |          |          |            |
|                  |               |       |          |          |            |
|                  |               |       |          |          |            |
|                  |               |       |          |          |            |

4. En la pestaña **General**, asegúrese de que la opción **Enabled** esté marcada tanto para Status como para Broadcast SSID.**Configuración de WLAN** 

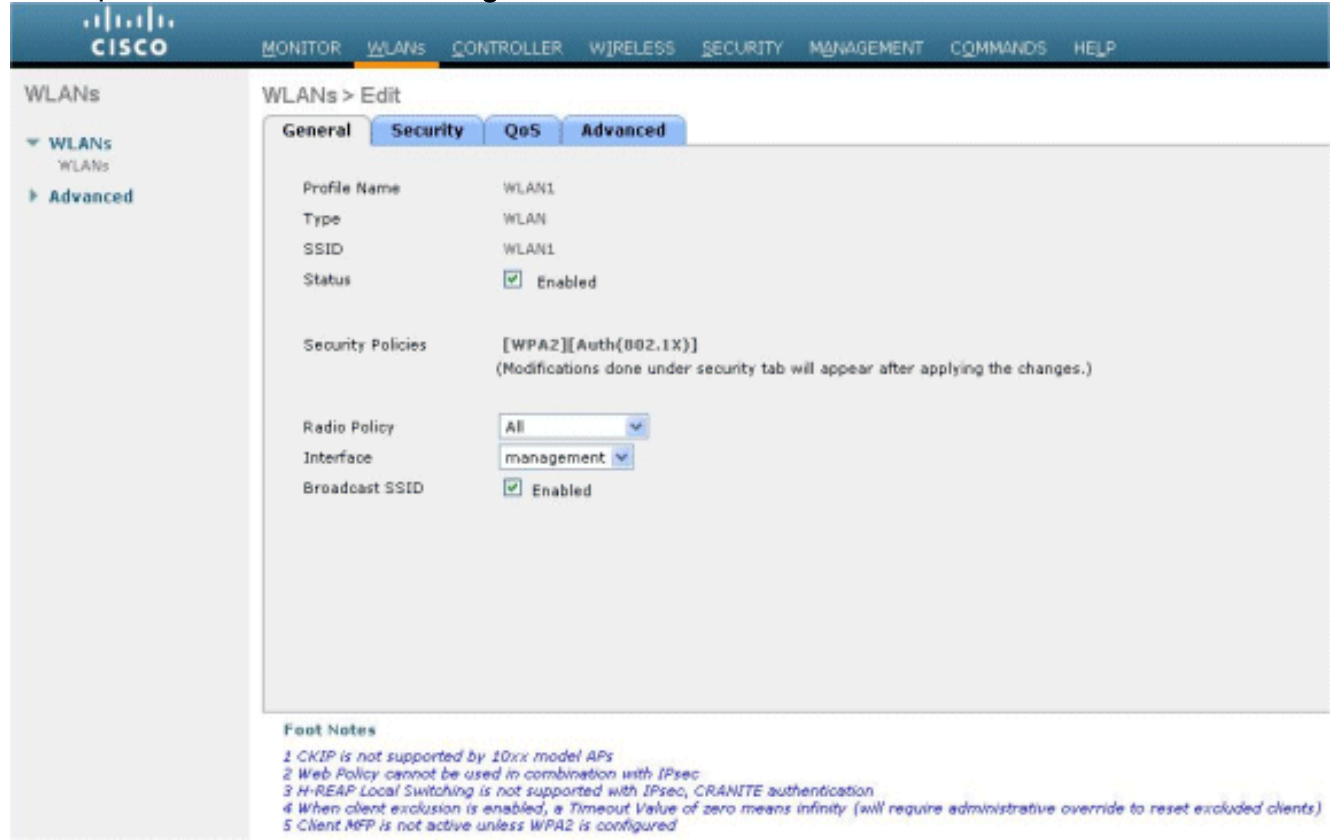

- 5. Elija una interfaz para la WLAN. Normalmente, una interfaz configurada en una VLAN única se asigna a la WLAN para que el cliente reciba una dirección IP en esa VLAN. En este ejemplo, utilizamos *management* para Interface.
- 6. Elija la pestaña Security.
- 7. En el menú Layer 2, elija None para Layer 2 Security.
- 8. En el menú **Layer 3**, elija **None** para Layer 3 Security. Marque la casilla de verificación **Web Policy** y elija

Authentication.

| cisco                               | MONITOR WLANS CONTROLLER WIRELESS SECURITY MANAGEMENT COMMANDS HELP                                                                                                    |
|-------------------------------------|----------------------------------------------------------------------------------------------------|
| WLANS<br>WLANS<br>MLANS<br>Advanced | WLANs > Edit         General Security QoS Advanced         Layer 2 Layer 3 AAA Servers         Layer 3 Security None         @ web Policy 2         @ Authentication         @ Authentication         @ Passthrough         © Conditional Web Redirect         Presuthentication ACL         None *         Over-ride Global Config         Enable |

 En el menú AAA servers, para Authentication Server, elija el servidor RADIUS que se configuró en este WLC. Otros menús deben permanecer en los valores predeterminados.

| /LANS                      | General Security QoS Advanced                                                                                                    |               |
|----------------------------|----------------------------------------------------------------------------------------------------|---------------|
| WLANS<br>WLANS<br>Advanced | Layer 2 Layer 3 AAA Servers Select AAA servers below to override use of default servers on this WLAN                                                                                                    |               |
|                            | Radius Servers                                                                                                    | LDAP Servers  |
|                            | Authentication Servers Accounting Servers                                                                                                    | Server 1 None |
|                            | C Enabled                                                                                                    | Server 2 None |
|                            | Server 1 None None None None None None None None                                                                                                    | Server 3 None |
|                            | COCHL     COCHL     C | 7             |

4 When client exclusion is enabled, a Timeout Value of zero mean 5 Client MFP is not active unless WFR2 is configured

### Configure la información del servidor Web en el WLC

El servidor web que aloja la página de autenticación Web debe configurarse en el WLC. Siga estos pasos para configurar el servidor Web:

1. Haga clic en la ficha Security (Seguridad). Vaya a Web Auth > Web Login Page.

- 2. Establezca el tipo de autenticación Web como Externa.
- 3. En el campo Dirección IP del servidor Web, introduzca la dirección IP del servidor que aloja la página Autenticación Web y haga clic en **Agregar servidor Web**. En este ejemplo, la dirección IP es *10.77.244.196*, que aparece en External Web Servers (Servidores web externos).
- 4. Introduzca la URL de la página de autenticación Web (en este ejemplo, *http://10.77.244.196/login.html*) en el campo

| JRL.                                                                                       |               |                                        |             |                |                  |
|--------------------------------------------------------------------------------------------|---------------|----------------------------------------|-------------|----------------|------------------|
| cisco                                                                                      |               | LANS CONTROLL                          | ER WIRELESS |                | MANAGEMENT       |
| Security                                                                                   | Web Login I   | Page                                   |             |                |                  |
| ▼ AAA<br>General<br>▼ RADIUS<br>Authentication                                             | Web Authen    | tication Type<br>.77.244.196/login.htm | External (  | Redirect to ex | ternal server) 🔽 |
| Fallback                                                                                   | External Web  | Servers                                |             |                |                  |
| LDAP                                                                                       | 10.77.244.196 |                                        | Remove      |                |                  |
| Local Net Users<br>MAC Filtering<br>Disabled Clients<br>User Login Policies<br>AP Policies | Web Server    | IP Address                             | Add Web Ser | ]<br>ver       |                  |
| Local EAP                                                                                  |               | -                                      |             |                |                  |
| Priority Order                                                                             |               |                                        |             |                |                  |
| Access Control Lists                                                                       |               |                                        |             |                |                  |
| Wireless Protection<br>Policies                                                            |               |                                        |             |                |                  |
| • Web Auth<br>Web Login Page<br>Certificate                                                |               |                                        |             |                |                  |
| Advanced                                                                                   |               |                                        |             |                |                  |
|                                                                                            |               |                                        |             |                |                  |

### Configuración de Cisco Secure ACS

En este documento, asumimos que Cisco Secure ACS Server ya está instalado y ejecutándose en una máquina. Para obtener más información sobre cómo configurar Cisco Secure ACS, consulte la <u>Guía de Configuración de Cisco Secure ACS 4.2</u>.

### Configuración de la información del usuario en Cisco Secure ACS

Realice estos pasos para configurar los usuarios en Cisco Secure ACS:

 Elija User Setup de la GUI de Cisco Secure ACS, ingrese un nombre de usuario y haga clic en Add/Edit. En este ejemplo, el usuario es user1.

| CISCO SYSTEMS                  | User Setup                                                           |
|--------------------------------|----------------------------------------------------------------------|
|                                | Select                                                               |
| User<br>Setup                  |                                                                      |
| Group<br>Setup                 | User: user1                                                          |
| Shared Profile<br>Components   | Find Add/Edit                                                        |
| Network<br>Configuration       | List users beginning with letter/number:                             |
| Sustem<br>Configuration        | <u>A B C D E F G H I J K L M</u><br><u>N O P Q R S T U V U X Y Z</u> |
| Configuration                  | 0123456789                                                           |
| Administration<br>Control      | List all users                                                       |
| B   External User<br>Databases | Remove Dynamic Users                                                 |
| Romo Posture<br>Validation     |                                                                      |
| Network Access<br>Profiles     | Back to Help                                                         |
| Reports and Activity           |                                                                      |
| Documentation                  |                                                                      |

 De forma predeterminada, PAP se utiliza para autenticar clientes. La contraseña para el usuario se ingresa en User Setup > Password Authentication > Cisco Secure PAP. Asegúrese de elegir ACS Internal Database para la autenticación de contraseña.

| Edit                                                                                                    |                                                                                                    |                                                                                  |        |
|----------------------------------------------------------------------------------------------------|----------------------------------------------------------------------------------------------------|----------------------------------------------------------------------------------|--------|
|                                                                                                    | User: user1 (Nev                                                                                                    | w User)                                                                          |        |
| nofile<br>115                                                                                                    | 🗖 Account Disal                                                                                                    | bled                                                                             |        |
| ation                                                                                                    | Supplementary User                                                                                                    | Info                                                                             | ?      |
| Real Name                                                                                                    | User1                                                                                                    |                                                                                  |        |
| ation                                                                                                    | 4                                                                                                    | J.                                                                               |        |
| User                                                                                                    | Heas Calus                                                                                                    |                                                                                  | 9      |
|                                                                                                    | User setup                                                                                                    |                                                                                  | 1.1    |
| Password A                                                                                                    | uthentication:                                                                                                    |                                                                                  | -<br>- |
| Password A                                                                                                    | uthentication:                                                                                                    | ACS Internal Database                                                            | ]      |
| Password A<br>CiscoSe                                                                                                    | uthentication:                                                                                                    | ACS Internal Database                                                            | ]      |
| Password A<br>CiscoSe<br>P                                                                                                    | uthentication:                                                                                                    | ACS Internal Database<br>IS-CHAP/ARAP, if the Separate<br>field is not checked.) | ]      |
| Password A<br>CiscoSe<br>P<br>Confirm P                                                                                          | uthentication:<br>ecure PAP (Also used for CHAP/M<br>assword                                                                                                    | ACS Internal Database                                                            |        |
| Password A<br>CiscoSe<br>P<br>Confirm P                                                                                          | uthentication:<br>ecure PAP (Also used for CHAP/M<br>assword<br>assword<br>e (CHAP/MS-CHAP/ARAP)                                                                                                    | ACS Internal Database                                                            |        |
| Password A<br>CiscoSe<br>P<br>Confirm P<br>Separat                                                                               | uthentication:<br>acure PAP (Also used for CHAP/M<br>assword<br>e (CHAP/MS-CHAP/ARAP)<br>assword                                                                                                    | ACS Internal Database<br>IS-CHAP/ARAP, if the Separate<br>field is not checked.) |        |
| Password A<br>CiscoSe<br>P<br>Confirm P<br>Confirm P<br>Confirm P                                                                | uthentication:<br>ecure PAP (Also used for CHAP/M<br>assword<br>e (CHAP/MS-CHAP/ARAP)<br>assword<br>assword                                                                                                    | ACS Internal Database<br>IS-CHAP/ARAP, if the Separate<br>field is not checked.) |        |
| Password A<br>CiscoSe<br>P<br>Confirm P<br>Confirm P<br>Confirm P<br>Confirm P<br>When a tok<br>CHAP passw<br>especially u       | USER SETUP                                                                                                    | ACS Internal Database                                                            |        |
| Password A<br>CiscoSe<br>CiscoSe<br>Confirm P<br>Confirm P<br>Confirm P<br>Confirm P<br>When a tok<br>CHAP passw<br>especially u | uthentication:<br>acure PAP (Also used for CHAP/M<br>assword<br>e (CHAP/MS-CHAP/ARAP)<br>assword<br>en server is used for authenticat<br>ord for a token card user allows<br>seful when token caching is enal<br>Group to which the user i | ACS Internal Database                                                            |        |

- 3. El usuario debe tener asignado un grupo al que pertenezca. Elija el grupo predeterminado.
- 4. Haga clic en Submit (Enviar).

### Configuración de la Información de WLC en Cisco Secure ACS

Realice estos pasos para configurar la información del WLC en Cisco Secure ACS:

- 1. En la GUI de ACS, haga clic en la pestaña Network Configuration, y haga clic en Add Entry.
- 2. Aparecerá la pantalla Add AAA client (Agregar cliente AAA).
- 3. Introduzca el nombre del cliente. En este ejemplo, utilizamos WLC.
- 4. Introduzca la dirección IP del cliente. La dirección IP del WLC es 10.77.244.206.
- 5. Introduzca la clave secreta compartida y el formato de la clave. Esto debe coincidir con la entrada hecha en el menú **Seguridad** del WLC.
- 6. Elija ASCII para el formato de entrada de la llave, que debe ser el mismo en el WLC.
- 7. Elija **RADIUS (Cisco Airespace)** para autenticar usando para fijar el protocolo utilizado entre el WLC y el servidor RADIUS.
- 8. Haga clic en Enviar + Aplicar.

|                                                                                                    | Add AAA Client                                                                                                    |
|----------------------------------------------------------------------------------------------------|----------------------------------------------------------------------------------------------------|
| AAA Client Hostname                                                                                                 | WLC                                                                                                    |
| AAA Client IP Address                                                                                               | <u></u>                                                                                                    |
| Shared Secret                                                                                                    | abc123                                                                                                    |
| RADIUS Key Wrap<br>Key Encryption Key                                                                               |                                                                                                    |
| Message Authenticator Code Ke<br>Key Input Format                                                                   | ey<br>∉ ASCII ⊂ Hexadecimal                                                                                                    |
| Authenticate Using                                                                                                  | RADIUS (Cisco Airespace)                                                                                                    |
| Single Connect TACACS+ A                                                                                            | AA Client (Record stop in accounting on failure)                                                                                                    |
| E. Low Underta Milateholes Deal.                                                                                    | lets from this AAA client                                                                                                    |
| Log Update/Watchdog Pack     Log RADIUS Tunneling Pack                                                              | ets from this AAA Client                                                                                                    |
| Log Update/Watchdog Pack     Log RADIUS Tunneling Pack     Replace RADIUS Port info w                               | ets from this AAA Client<br>ith Usemame from this AAA Client                                                                                                    |
| Log Update/Watchdog Pack     Log RADIUS Tunneling Pack     Replace RADIUS Port info w     Match Framed-IP-Address v | ets from this AAA Client<br>ith Username from this AAA Client<br>with user IP address for accounting packets from this AAA Client                                 |
| Log Update/Watchdog Pack     Log RADIUS Tunneling Pack     Replace RADIUS Port info w     Match Framed-IP-Address v | ets from this AAA Client<br>ith Username from this AAA Client<br>with user IP address for accounting packets from this AAA Client<br>Submit Submit + Apply Cancel |

## Proceso de autenticación de cliente

### Configuración del Cliente

En este ejemplo, utilizamos Cisco Aironet Desktop Utility para realizar la autenticación web. Realice estos pasos para configurar Aironet Desktop Utility.

- 1. Abra Aironet Desktop Utility desde Inicio > Cisco Aironet > Aironet Desktop Utility.
- 2. Haga clic en la pestaña **Profile Management**.

| Cisco Aironet Desktop Utility - Current Profile: Default | ?                      |
|----------------------------------------------------------|------------------------|
| tion <u>O</u> ptions <u>H</u> elp                        |                        |
| Current Status Profile Management Diagnostics            |                        |
| Default                                                  | <u>N</u> ew            |
|                                                          | Modify                 |
|                                                          | Remo <u>v</u> e        |
|                                                          | Activate               |
| r Details                                                |                        |
| Network Type:                                            | Import                 |
| Security Mode:                                           |                        |
| Network Name 1 (SSID1):                                  | Export                 |
| Network Name 2 (SSID2):                                  | Scan                   |
| Network Name 3 (SSID3):                                  |                        |
| Auto Select Profiles                                     | Order <u>P</u> rofiles |

3. Elija el perfil **Default** y haga clic en **Modify**.Haga clic en la ficha **General.**Configure un nombre de perfil. En este ejemplo, se utiliza *Default*.Configure el SSID en Nombres de red. En este ejemplo, se utiliza *WI 4N1* 

| neral Security Advance | a       |  |
|------------------------|---------|--|
| Security Advance       | 0       |  |
| Profile Settings       |         |  |
| Profile Name:          | Default |  |
| Client Name:           | Client1 |  |
| Network Names          |         |  |
| SSID1:                 | WLAN1   |  |
| SSID2:                 |         |  |
| SSID3:                 |         |  |
|                        |         |  |
|                        |         |  |
|                        |         |  |
|                        |         |  |
|                        |         |  |

**Nota:** El SSID distingue entre mayúsculas y minúsculas y debe coincidir con la WLAN configurada en el WLC.Haga clic en la ficha Security (Seguridad).Elija **None** como Security

#### para la autenticación Web.

| Profile Management         |                         |            | ? 🛛                                   |
|----------------------------|-------------------------|------------|---------------------------------------|
| General Security Advanced  |                         |            |                                       |
| Set Security Options       |                         |            |                                       |
| ○ WPA/WPA2/CCKM            | WPA/WPA2/CCKM EAP Type: | LEAP       | · · · · · · · · · · · · · · · · · · · |
| ○ WPA/WPA2 Passphrase      |                         |            |                                       |
| O 802.1x                   | 802.1x EAP Type:        | LEAP       | ~                                     |
| O Pre-Shared Key (Static V | /EP)                    |            |                                       |
| None                       |                         |            |                                       |
| Configure                  | Allow Association to M  | ixed Cells |                                       |
| Group                      | Policy Delay: 1 Sec     |            |                                       |
|                            |                         |            |                                       |
|                            |                         |            |                                       |
|                            |                         |            |                                       |
|                            |                         |            |                                       |
|                            |                         |            |                                       |
|                            |                         |            | OK Cancel                             |

Haga clic en la ficha Advanced (Opciones avanzadas).En el menú **Wireless Mode**, elija la frecuencia en la que el cliente inalámbrico se comunica con el LAP.Bajo el **nivel de energía de transmisión**, elija la energía que se configura en el WLC.Deje el valor predeterminado para Modo de ahorro de energía.Elija **Infrastructure** como el tipo de red.Establezca el preámbulo 802.11b como **Short & Long** para una mejor compatibilidad.Click OK.

|                   | Power Save Mode: CAM (Constantly Awake Mode) | <b>~</b> |
|-------------------|----------------------------------------------|----------|
| 802.11b/g: 100 mW | Network Type: Infrastructure                 | ~        |
| 802.11a: 40 mW    | 802.11b Preamble: O Short & Long Only        |          |
| Wireless Mode     | Wireless Mode When Starting Ad Hoc Network   |          |
| S GHz 54 Mbps     |                                              |          |
| 2.4 GHz 54 Mbps   | ◯ 5 GHz 54 Mbps                              |          |
| 2.4 GHz 11 Mbps   | O 2.4 GHz 11 Mbps                            |          |
|                   | O 2.4 GHz 54 Mbps Channel: Auto              |          |
|                   | 802.11 Authentication Mode                   |          |
|                   |                                              |          |

4. Una vez configurado el perfil en el software cliente, el cliente se asocia correctamente y recibe una dirección IP del conjunto de VLAN configurado para la interfaz de administración.

### Proceso de conexión del cliente

Esta sección explica cómo ocurre el login del cliente.

- Abra un navegador e ingrese cualquier URL o dirección IP. Esto trae la página de autenticación Web al cliente. Si el controlador está ejecutando alguna versión anterior a la 3.0, el usuario debe ingresar *https://1.1.1.1/login.html* para que aparezca la página de autenticación web. Se muestra una ventana de alerta de seguridad.
- 2. Haga clic en Sí para continuar.
- 3. Cuando aparezca la ventana Login, ingrese el nombre de usuario y la contraseña que está configurada en el servidor RADIUS. Si el inicio de sesión se realiza correctamente, verá dos ventanas del navegador. Una ventana más grande indica que el inicio de sesión se ha realizado correctamente y puede utilizar esta ventana para navegar por Internet. Use la ventana más pequeña para cerrar la sesión cuando deje de usar la red del

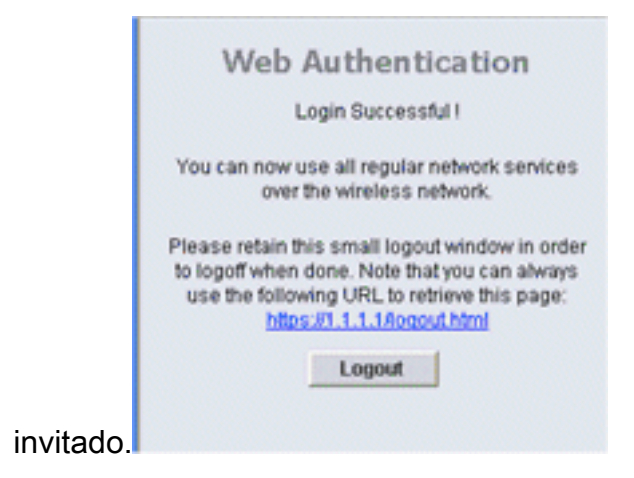

## Verificación

Para que la autenticación web sea correcta, debe comprobar si los dispositivos están configurados de forma adecuada. Esta sección explica cómo verificar los dispositivos utilizados en el proceso.

### Verificación de ACS

1. Haga clic en User Setup, y luego haga clic en List All Users en la GUI de ACS.

| CISCO SYSTEMS                | User Setup                                                           |
|------------------------------|----------------------------------------------------------------------|
| millingailting               | Select                                                               |
| User<br>Setup                |                                                                      |
| Setup                        | User:                                                                |
| Shared Profile<br>Components | Find Add/Edit                                                        |
| Network<br>Configuration     | List users beginning with letter/number:                             |
| System<br>Configuration      | <u>A B C D E F G H I J K L M</u><br><u>N O P Q R S T U V W X Y Z</u> |
| Configuration                | List all users                                                       |
| Administration<br>Control    |                                                                      |
| Databases                    | Remove Dynamic Users                                                 |
| none Posture<br>Validation   |                                                                      |
| Network Access<br>Profiles   | Back to Help                                                         |
| Reports and Activity         |                                                                      |
| Documentation                |                                                                      |

Asegúrese de que el estado del usuario es Habilitado y que el grupo Predeterminado está asignado al

usuario.

| User  | Status  | Group                   | Network Access Profile |
|-------|---------|-------------------------|------------------------|
| user1 | Enabled | Default Group (2 users) | (Default)              |

2. Haga clic en la pestaña **Network Configuration** y busque en la tabla **AAA Clients** para verificar que el WLC está configurado como un cliente

| etup                                           | 0                   |                                           |            |                 |  |  |  |
|------------------------------------------------|---------------------|-------------------------------------------|------------|-----------------|--|--|--|
|                                                | 10Q                 | AAA Clients                               |            |                 |  |  |  |
| ared Profile<br>imponents                      | AAA Client Hostname | AAA Client IP Address                     | Authent    | icate Using     |  |  |  |
| etwark<br>infloeration                         | wici                | 10.77.244.206                             | RADIUS (Ci | sco Airespace)  |  |  |  |
| uten<br>infiguration                           |                     | Add Entry Search                          |            |                 |  |  |  |
| nterface<br>configuration                      | L                   |                                           |            |                 |  |  |  |
| dministration                                  | So AAA Servers      |                                           |            |                 |  |  |  |
| cternal Uper                                   | AAA Server Name     | AAA Server IP Address                     | AA         | CiscoSecure ACS |  |  |  |
| etabases                                       | TS-Web              | 10.77.244.196                             | Cis        |                 |  |  |  |
| Newsk Access<br>atles<br>eports and<br>ativity |                     | Add Entry Search Proxy Distribution Table |            |                 |  |  |  |
| n line<br>ocumentation                         | Character String    | AAA Servers                               | Strip      | Account         |  |  |  |
|                                                |                     | TO much                                   | No         | Local           |  |  |  |

### **Verificar WLC**

 Haga clic en el menú WLANs de la GUI del WLC.Asegúrese de que la WLAN utilizada para la autenticación Web aparezca en la página .Asegúrese de que el estado del administrador para la WLAN esté *habilitado*.Asegúrese de que la Política de Seguridad para la WLAN muestre Web-Auth

| Autn.        |               |                     |                     |              |                   |  |
|--------------|---------------|---------------------|---------------------|--------------|-------------------|--|
| .<br>cısco   | MONITOR WLANS | CONTROLLER WIRELESS | SECURITY MONAGEMENT | COMMANDS     | HELP              |  |
| WLANs        | WLANs         |                     |                     |              | in the second     |  |
| WLANS WI AND | Profile Name  | Type WL             | AN 551D             | Admin Status | Security Policies |  |
| WLARS .      | WLAN1         | WLAN WLA            | AN1                 | Enabled      | Web-Auth          |  |
| Advanced     |               |                     |                     |              |                   |  |

 Haga clic en el menú SECURITY de la GUI del WLC.Asegúrese de que Cisco Secure ACS (10.77.244.196) aparece en la página.Asegúrese de que la casilla Network User (Usuario de red) está activada.Asegúrese de que el puerto sea 1812 y que el estado del administrador sea

|                                                                                                    | MONITOR                         | WLANS C     |                   | R WIRELESS     | ECURITY | MANAGEMENT C | OMMANDS HELP |   |
|----------------------------------------------------------------------------------------------------|---------------------------------|-------------|-------------------|----------------|---------|--------------|--------------|---|
| Security                                                                                                    | RADIUS                          | Authentical | tion Serve        | ers            |         |              |              |   |
| <ul> <li>AAA</li> <li>General</li> <li>RADIUS</li> <li>Authentication<br/>Accounting<br/>Fallback</li> <li>TACACS+<br/>LDAP</li> <li>Local Net Users<br/>MAC Filtering<br/>Disabled Clients</li> </ul> | Call Station ID Type IP Address |             |                   |                |         |              |              |   |
|                                                                                                    | Network                         | Managemen   | Server<br>t Index | Server Address | Port    | IPSec        | Admin Status |   |
|                                                                                                    |                                 | V           | 1                 | 10.77.244.196  | 1812    | Disabled     | Enabled      | E |
| AP Policies                                                                                                    |                                 |             |                   |                |         |              |              |   |
| Priority Order                                                                                                    |                                 |             |                   |                |         |              |              |   |
| Access Control Lists                                                                                                    |                                 |             |                   |                |         |              |              |   |
| Wireless Protection<br>Policies                                                                                                    |                                 |             |                   |                |         |              |              |   |
| Web Auth                                                                                                    |                                 |             |                   |                |         |              |              |   |
|                                                                                                    |                                 |             |                   |                |         |              |              |   |

### **Troubleshoot**

Hay muchas razones por las que una autenticación web no es exitosa. El documento <u>Troubleshooting Web Authentication on a Wireless LAN Controller (WLC)</u> explica claramente esas razones en detalle.

### Comandos para resolución de problemas

Nota: Consulte Información Importante sobre los Comandos Debug antes de utilizar estos comandos debug.

Telnet en el WLC y ejecute estos comandos para resolver problemas de autenticación:

#### · debug aaa all enable

```
Fri Sep 24 13:59:52 2010: 00:40:96:ac:dd:05 Successful transmission of Authentic
ation Packet (id 1) to 10.77.244.196:1812, proxy state 00:40:96:ac:dd:05-00:01
Fri Sep 24 13:59:52 2010: 00000000: 01 01 00 73 00 00 00 00 00 00 00 00 00 00 00 0
0 00 ...s.....
Fri Sep 24 13:59:52 2010: 00000010: 00 00 00 00 01 07 75 73 65 72 31 02 12 93 c
3 66 .....f
Fri Sep 24 13:59:52 2010: 00000030: 75 73 65 72 31
     user1
Fri Sep 24 13:59:52 2010: ****Enter processIncomingMessages: response code=2
Fri Sep 24 13:59:52 2010: ****Enter processRadiusResponse: response code=2
Fri Sep 24 13:59:52 2010: 00:40:96:ac:dd:05 Access-Accept received from RADIUS s
erver 10.77.244.196 for mobile 00:40:96:ac:dd:05 receiveId = 0
Fri Sep 24 13:59:52 2010: AuthorizationResponse: 0x12238db0
Fri Sep 24 13:59:52 2010: structureSize......89
Fri Sep 24 13:59:52 2010:
                            resultCode.....0

        Fri Sep 24 13:59:52 2010:
        resultcode

        protocolUsed
        ......0x0
```

0000001 Fri Sep 24 13:59:52 2010: proxyState.....00: 40:96:AC:DD:05-00:00 Fri Sep 24 13:59:52 2010: Fri Sep 24 13:59:52 2010: Packet contains 2 AVPs: AVP[01] Framed-IP-Address..... .....0xffffffff (-1) (4 bytes) AVP[02] Class..... Fri Sep 24 13:59:52 2010: .....CACS:0/5183/a4df4ce/user1 (25 bytes) Fri Sep 24 13:59:52 2010: Authentication failed for user1, Service Type: 0 Fri Sep 24 13:59:52 2010: 00:40:96:ac:dd:05 Applying new AAA override for statio n 00:40:96:ac:dd:05 Fri Sep 24 13:59:52 2010: 00:40:96:ac:dd:05 Override values for station 00:40:96 :ac:dd:05 source: 48, valid bits: 0x1 qosLevel: -1, dscp: 0xffffffff, dot1pTag: 0xffffffff, sessionTimeout: -1 dataAvgC: -1, rTAvgC: -1, dataBurstC: -1, rTimeBurstC: -1 vlanIfName: '', aclName: Fri Sep 24 13:59:52 2010: 00:40:96:ac:dd:05 Unable to apply override policy for station 00:40:96:ac:dd:05 - VapAllowRadiusOverride is FALSE Fri Sep 24 13:59:52 2010: 00:40:96:ac:dd:05 Sending Accounting request (0) for s tation 00:40:96:ac:dd:05 Fri Sep 24 13:59:52 2010: AccountingMessage Accounting Start: 0x1500501c Fri Sep 24 13:59:52 2010: Packet contains 12 AVPs: Fri Sep 24 13:59:52 2010: AVP[01] User-Name..... .....user1 (5 bytes) Fri Sep 24 13:59:52 2010: AVP[02] Nas-Port..... .....0x00000002 (2) (4 bytes) Fri Sep 24 13:59:52 2010: AVP[03] Nas-Ip-Address..... .....0x0a4df4ce (172881102) (4 bytes) Fri Sep 24 13:59:52 2010: AVP[04] Framed-IP-Address..... .....0x0a4df4c7 (172881095) (4 bytes)

debug aaa detail enable

Los intentos de autenticación fallidos se enumeran en el menú ubicado en **Informes y Actividad > Intentos fallidos**.

### Información Relacionada

- Ejemplo de Configuración de la Autenticación Web del Controlador LAN Inalámbrico
- <u>Troubleshooting de autenticación Web en controlador LAN inalámbrico</u>
- Ejemplo de configuración de autenticación web externa con controladores de LAN inalámbrica
- Ejemplo de Configuración de Autenticación Web Usando LDAP en Controladores LAN Inalámbricos (WLCs)
- Soporte Técnico y Documentación Cisco Systems

#### Acerca de esta traducción

Cisco ha traducido este documento combinando la traducción automática y los recursos humanos a fin de ofrecer a nuestros usuarios en todo el mundo contenido en su propio idioma.

Tenga en cuenta que incluso la mejor traducción automática podría no ser tan precisa como la proporcionada por un traductor profesional.

Cisco Systems, Inc. no asume ninguna responsabilidad por la precisión de estas traducciones y recomienda remitirse siempre al documento original escrito en inglés (insertar vínculo URL).